#### RISE Participant Instructions

Hi! Thank you again for participating in our study! You just received the RISE Assessment Kit.

#1. Read this packet. Pleasemake note of any questions youhave.

#2. Complete steps 1-3 before your pre-assessment call with a staff member.

#3. During your pre-assessment check-in with a staff member, they will tell you what to do next.

#### What is included in the Assessment Package?

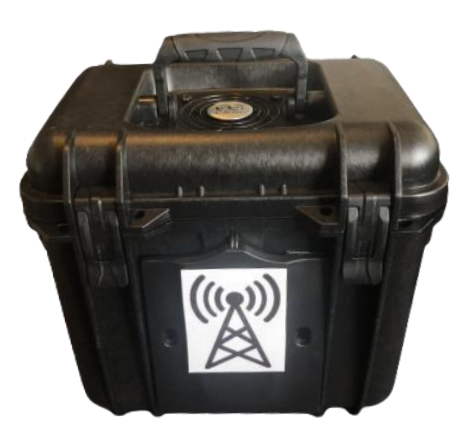

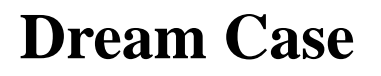

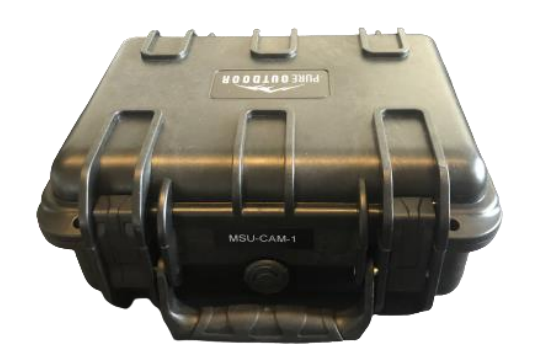

**Camera Case** 

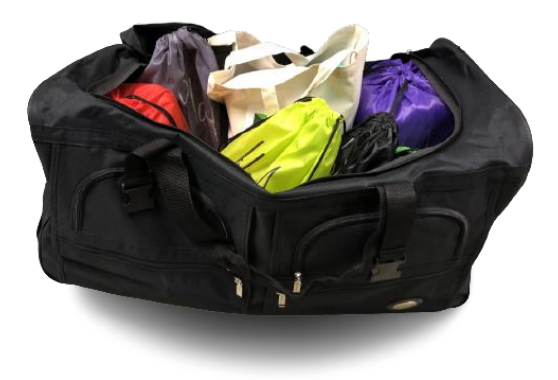

**Toy Case** 

Put the toy case in a safe space, such as a closet, until the day of your assessment.

## Steps to Complete **Before** Your Pre-Assessment Call with Study Staff

# PLUG INTO SAFETY!

### Follow these tips to begin electrical safety in your home:

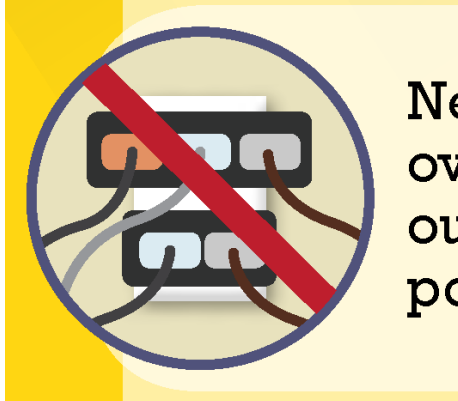

Never overload wall outlets or power strips.

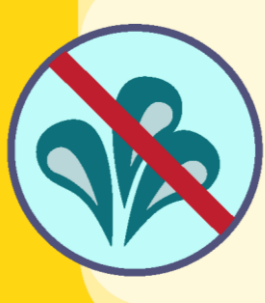

Keep cordand-plug connected electrical devices away from water. Instructions for Pre-Assessment Check-In

#### **Step 1**: Set up the Dream Case

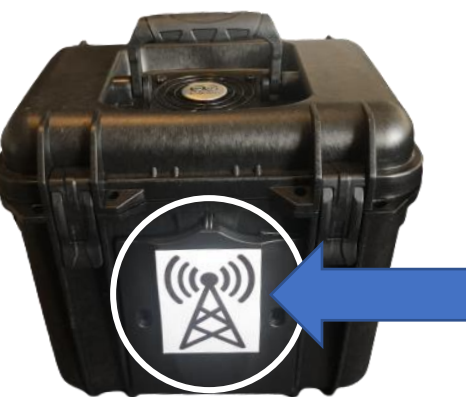

of Dream Case

Antenna/Front

Dream Case

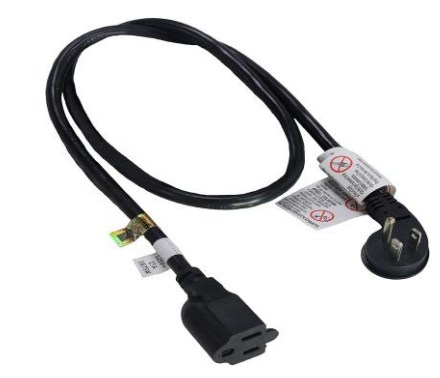

power cord

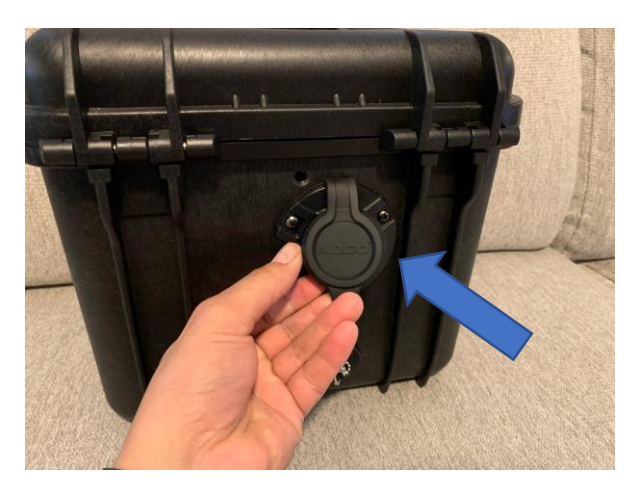

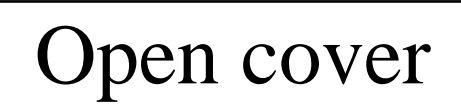

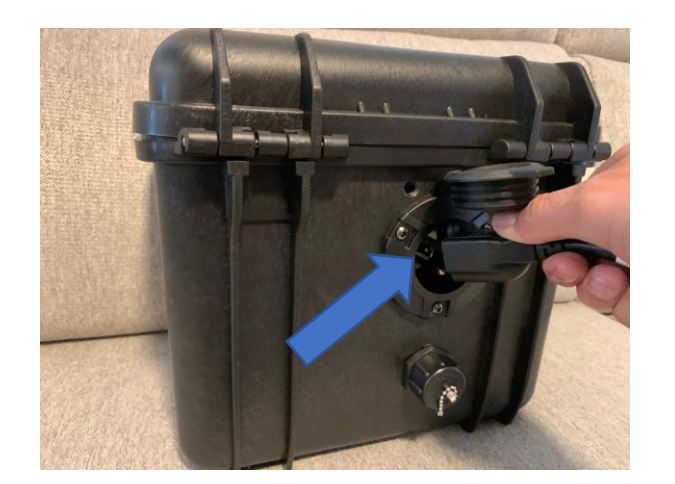

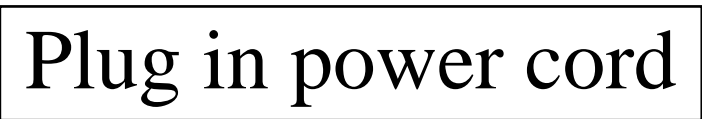

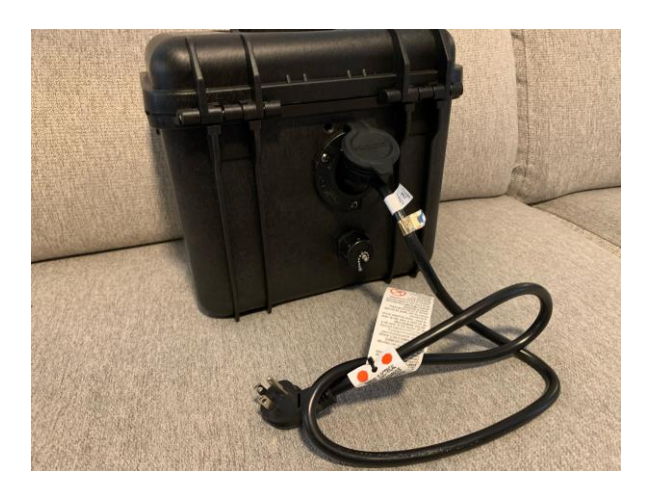

#### Instructions for Pre-Assessment Check-In

Plug power cord into the wall.

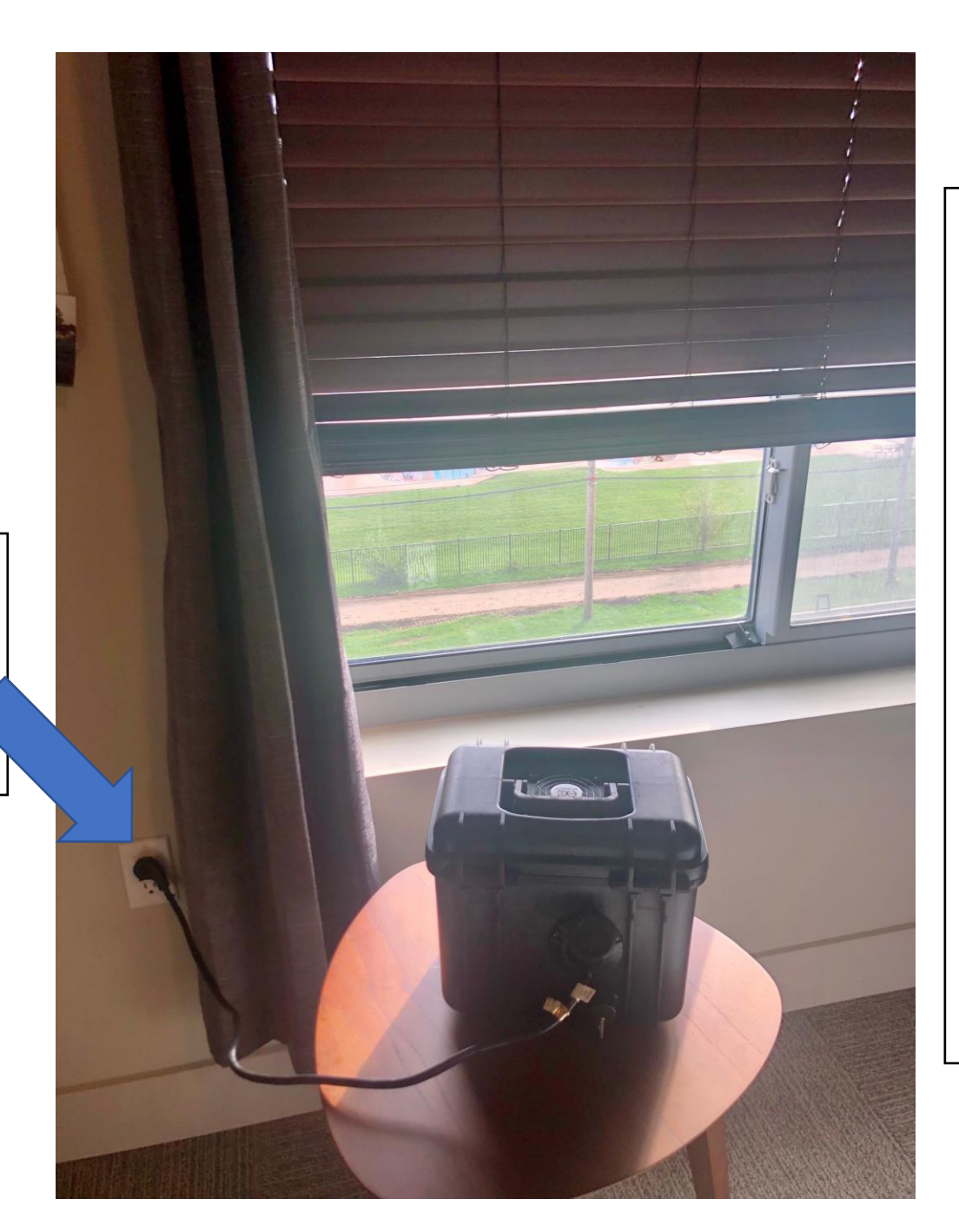

**Step 2:** Position Dream Case next to a window. The Dream Case should be placed on a table with the antenna facing the window. The dream case should be at the height of the window. If you cannot find a good position, study staff will help you during your pre-assessment call.

# **Step 3:** Prepare for Your Zoom Call with Study Staff

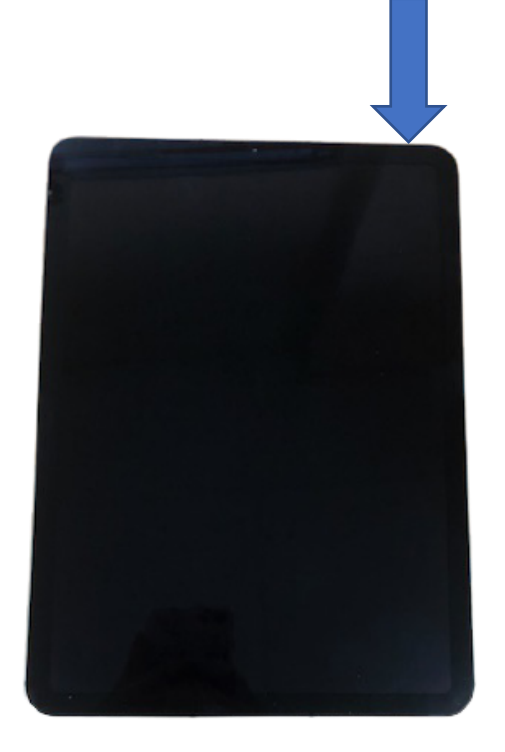

If the iPad Screen is black, click the button on the top

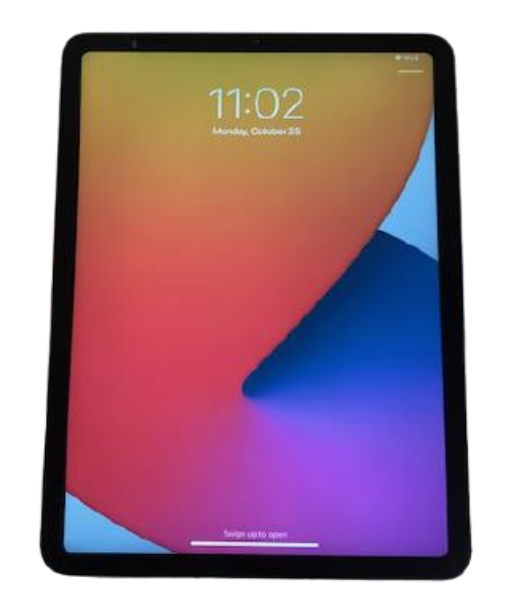

Once the screen lights up, slide your finger from the bottom of the screen upward Note: A stand for the iPad is provided but does not need to be used until the assessment

#### **Step 3 Continued...**

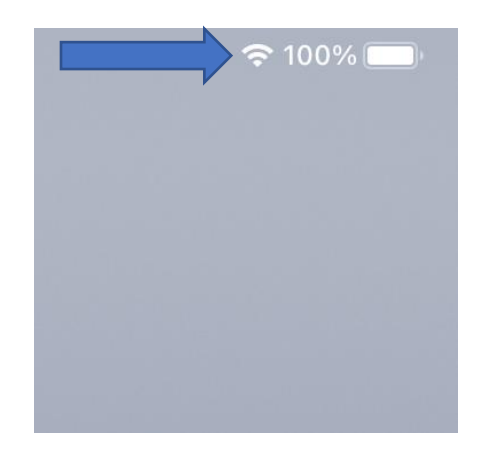

The Dream Case will provide WiFi to the iPad. If you just plugged in the Dream Case, you may need to wait a few minutes.

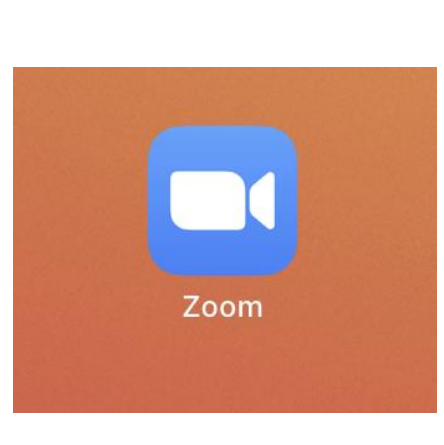

Open the Zoom application.

Image: constrained of the second of the second of the s

Start a Meeting Start or join a video meeting on the go

Locate the Meeting ID. Type in the credentials for the meeting.

#### Pre-Assessment Check-In Call

Thanks for completing steps 1-3! Please wait until you are on a call with a study staff member before proceeding to the next steps.

### Steps to Complete with a Study Staff Member

#### Set up the Camera Case

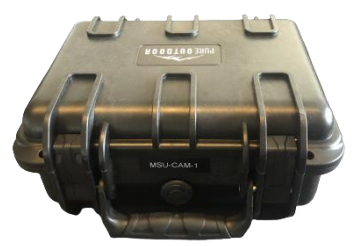

#### Place camera case on table or chair.

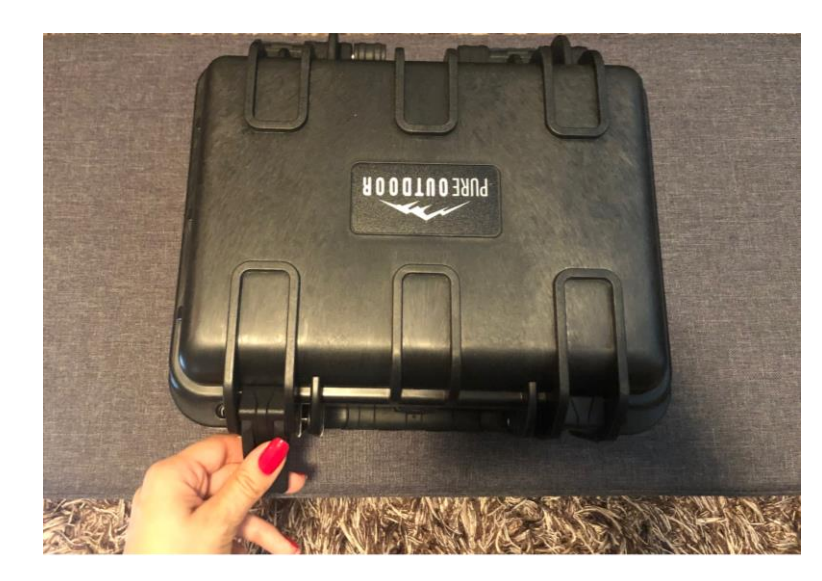

Flip open the two buckles on the case.

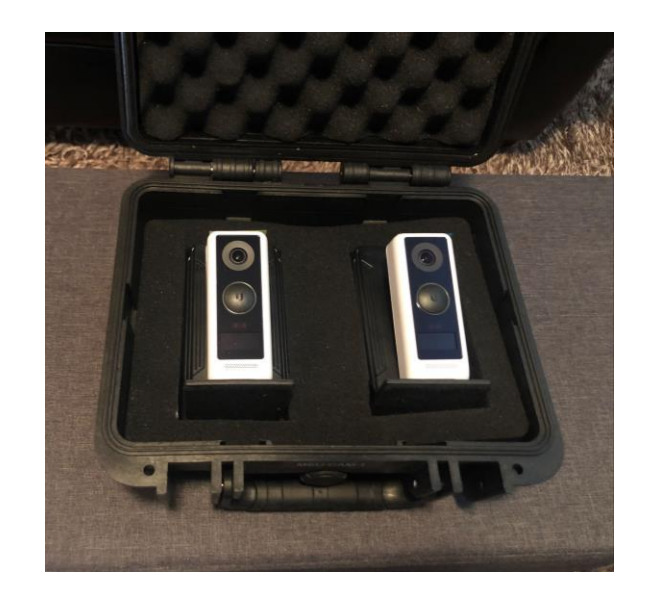

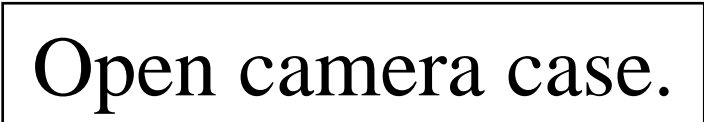

#### Pick up the camera by the black battery in the back. Try not to grab the white part.

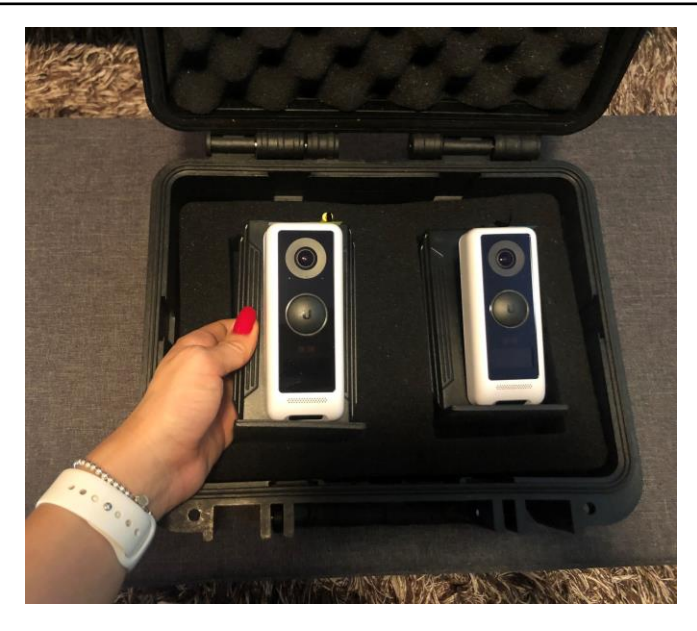

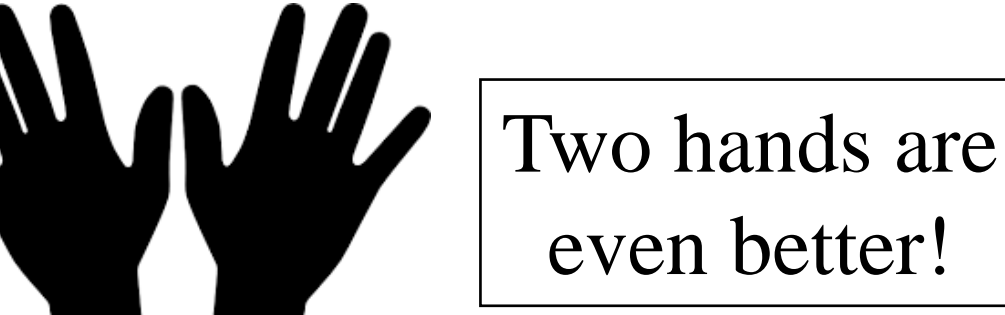

Take out the camera and place it in a secure location.

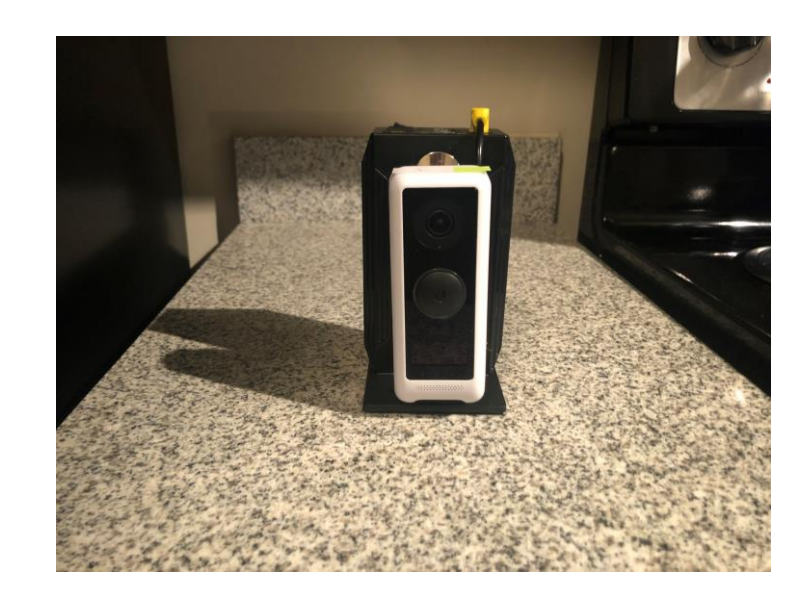

Repeat these steps for the second camera.

#### power button

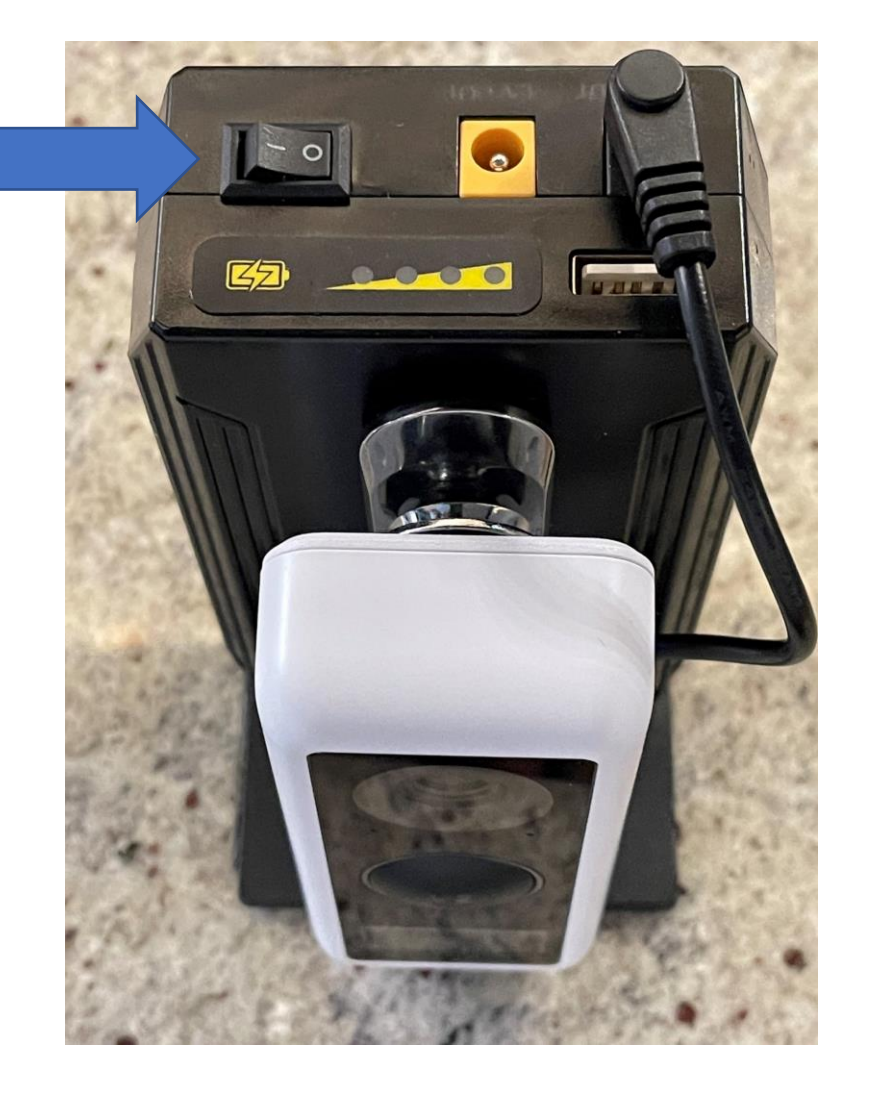

Use the power button to turn on the cameras.

\*\*Note: as soon as the cameras turn on, they will begin recording. All recordings are stored on a secure DVR.

# Find Good Spots for the Cameras at a Table and on the Floor

Please find a spot where you will be able to position the iPad in front of you and your child with the cameras on both sides.

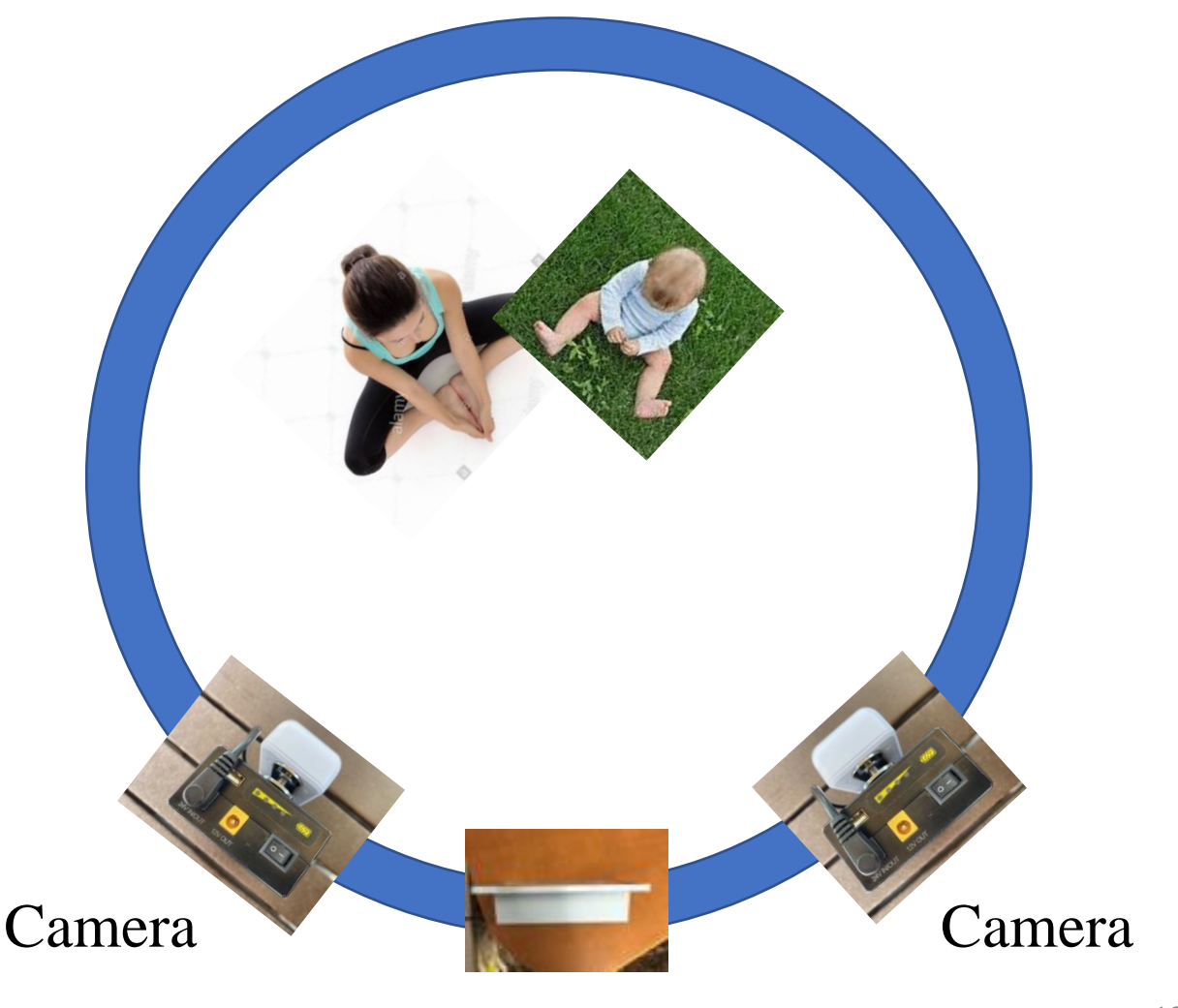

#### Examples of Camera Positions (Table)

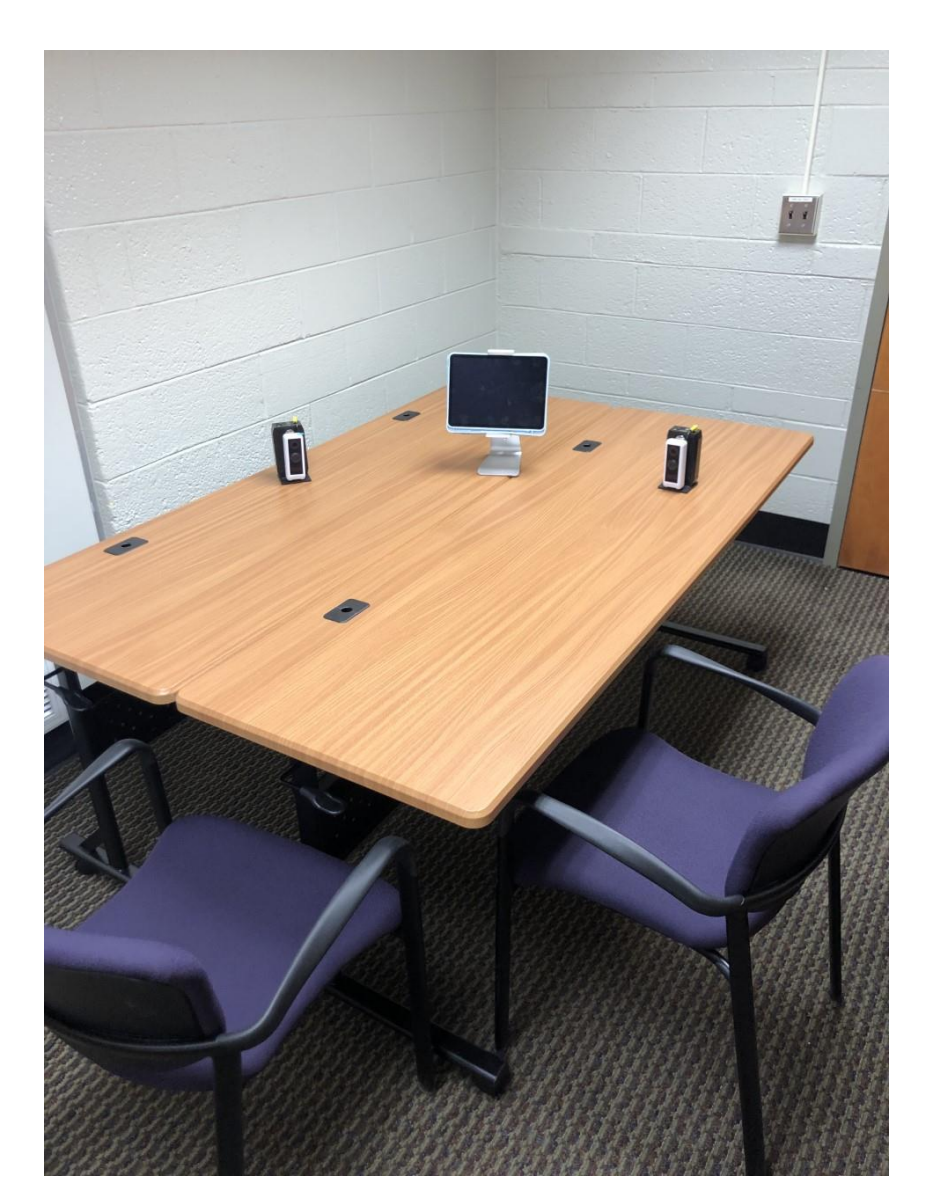

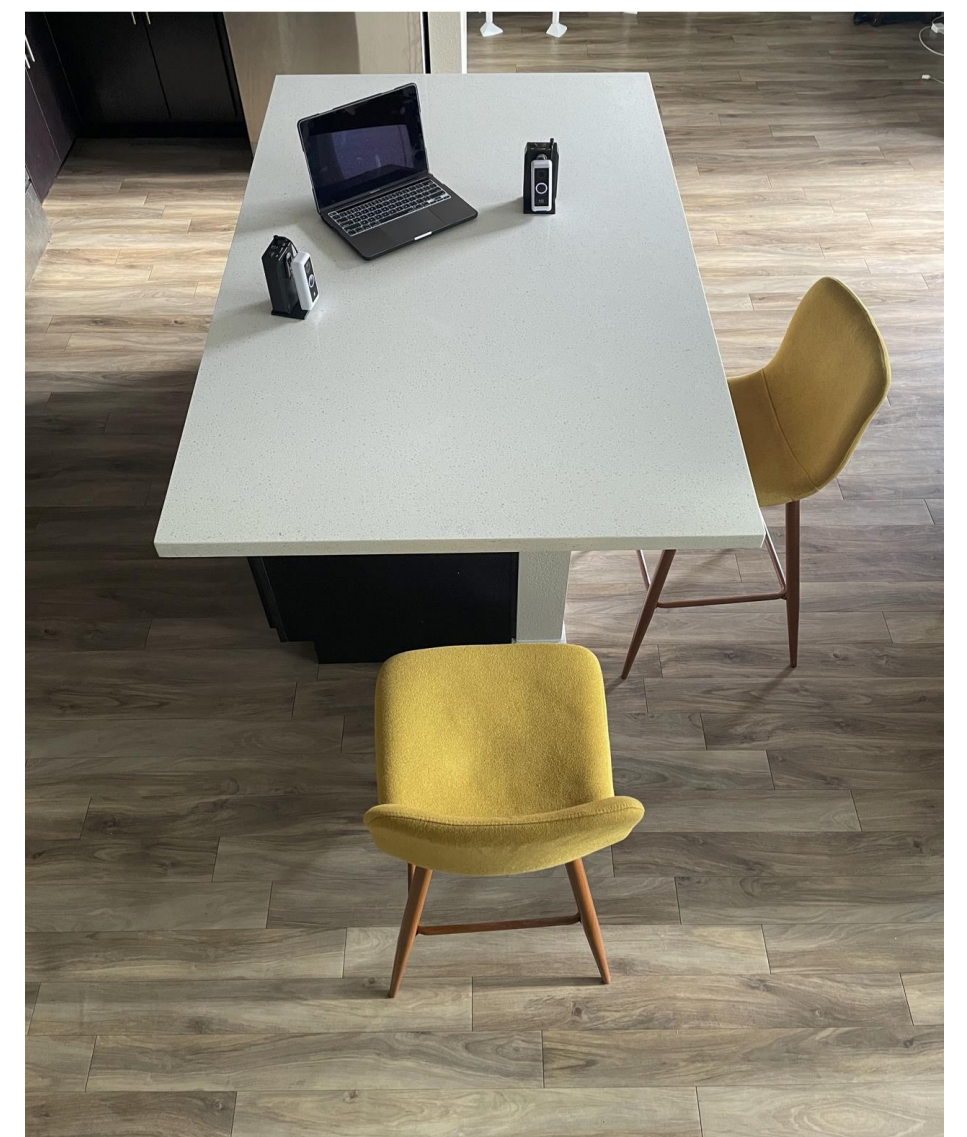

#### Examples of Camera Positions (Floor)

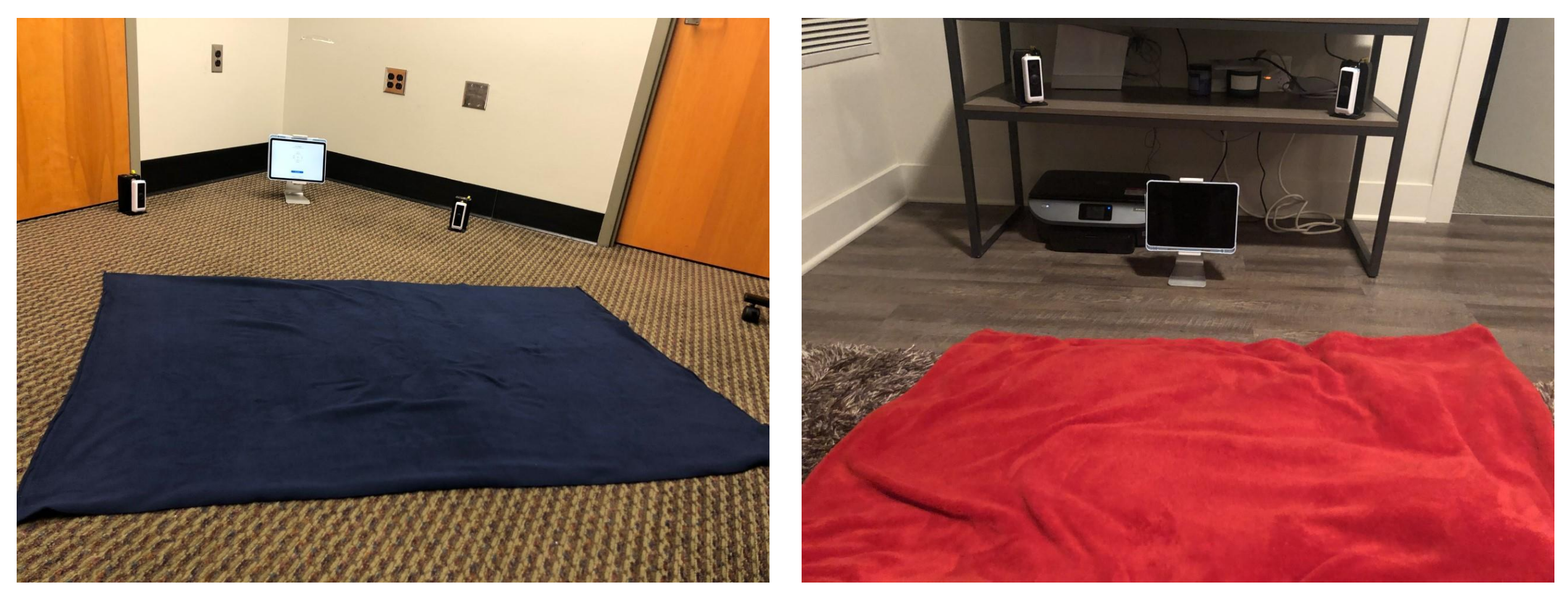

The cameras should not be higher than eye level while you are sitting on the floor.

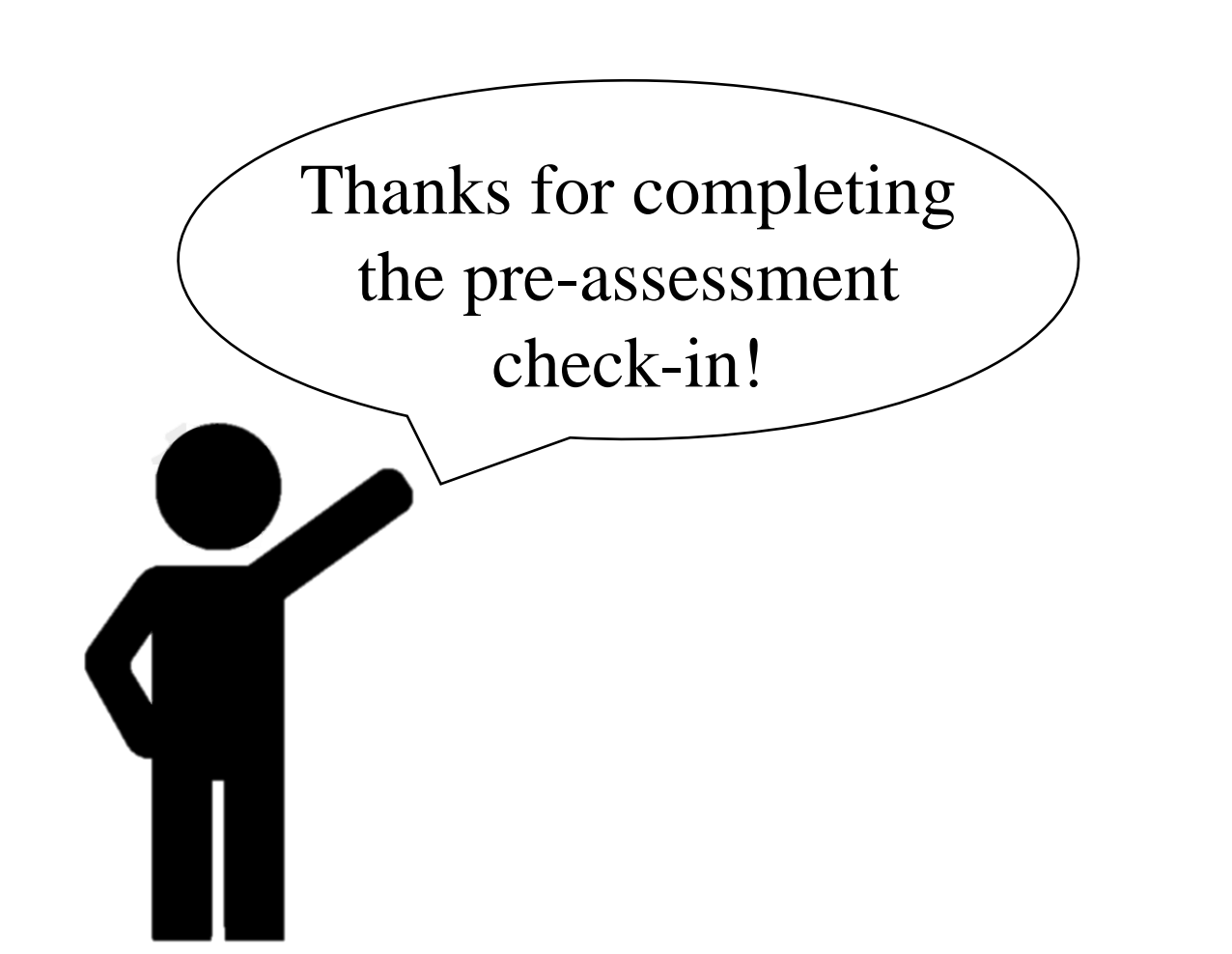

Continue on to learn how to turn the cameras off.

Also be sure to read the reminders!

#### Turning the Cameras off

Use the button on top to turn the cameras off. Pick up the camera by the black battery in the back. Try not to grab the white part.

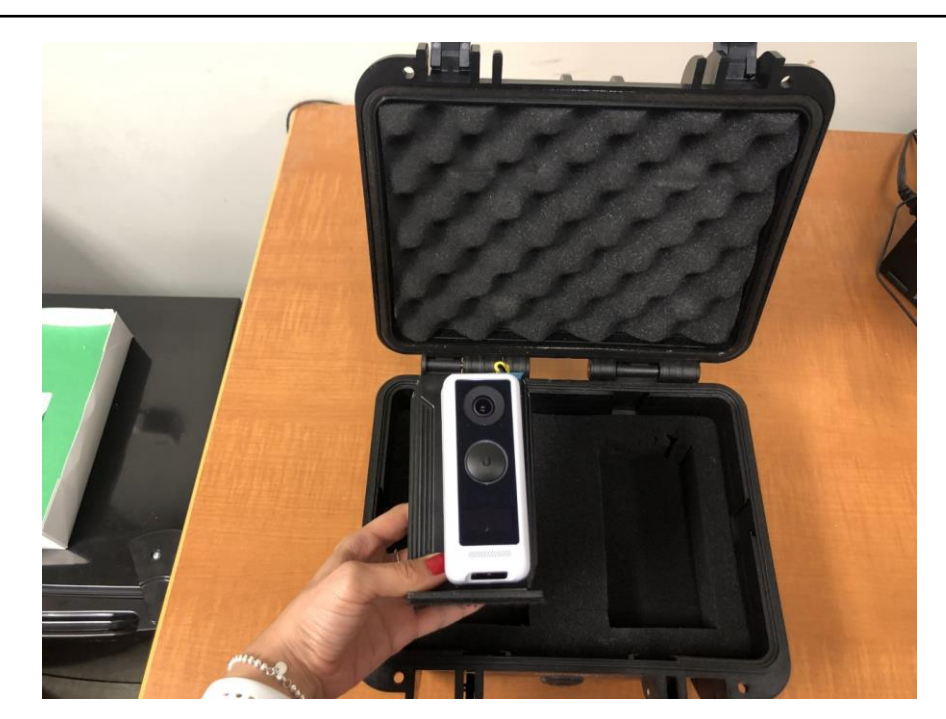

## Place camera case on table or chair.

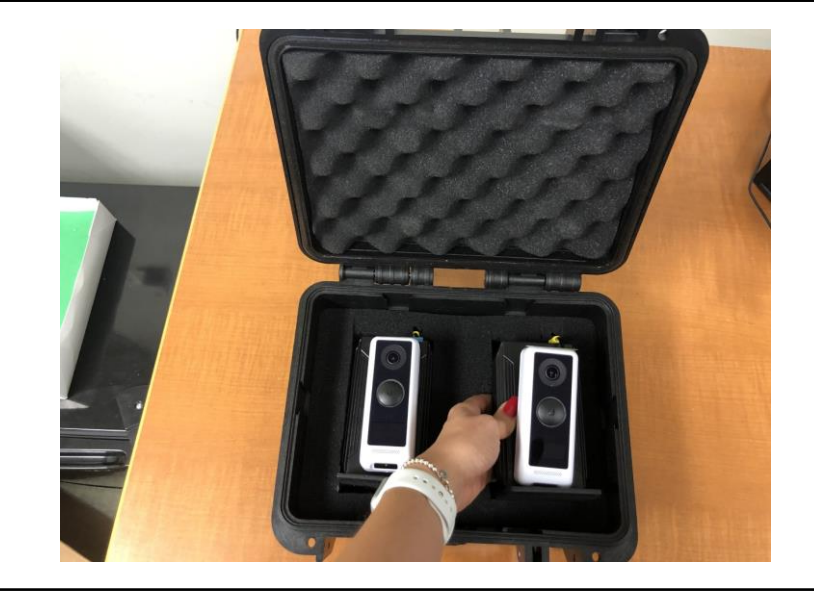

Put the cameras back into their case with the black battery going in first.

#### Close the camera case.

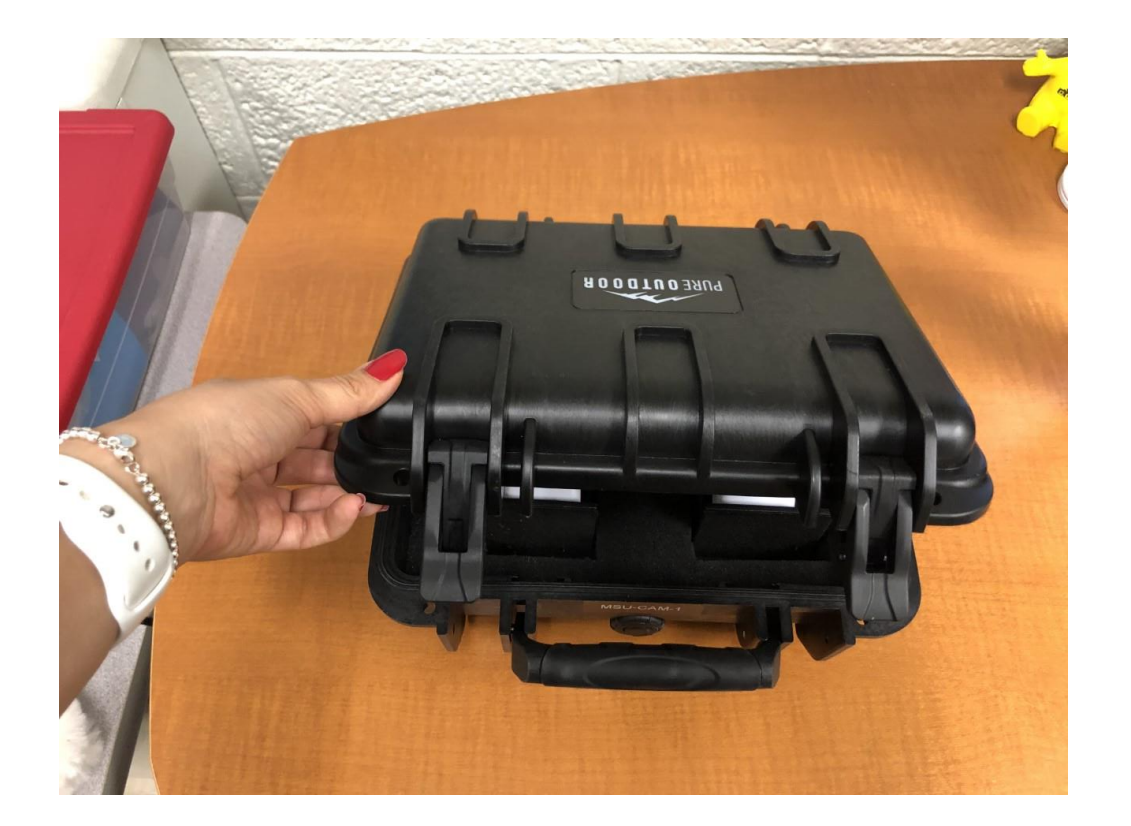

Close the two buckles on the case. Press firmly until you hear a snap.

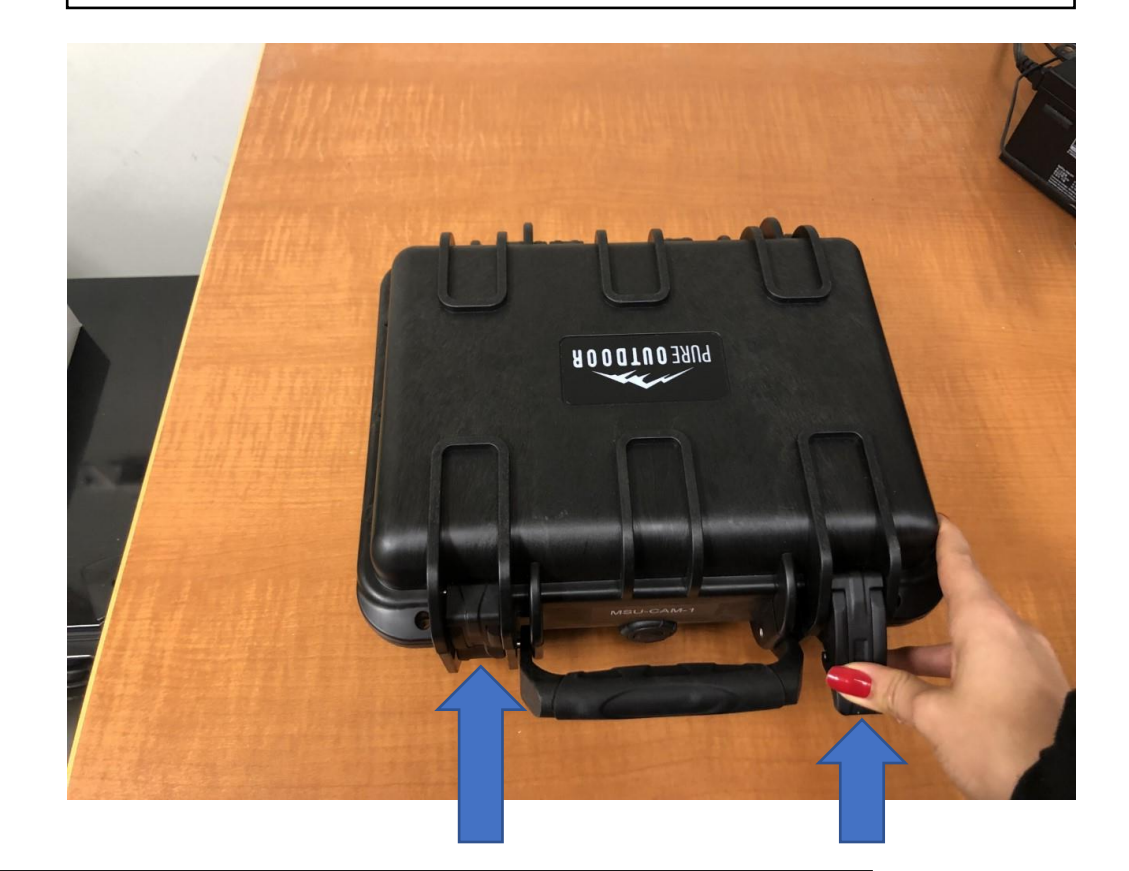

#### Please find a secure location to store the camera case.

### Reminders

Keep the Dream Case where it is and plugged in until your assessment, if possible. If you are unable to do so, please store it in a safe location.

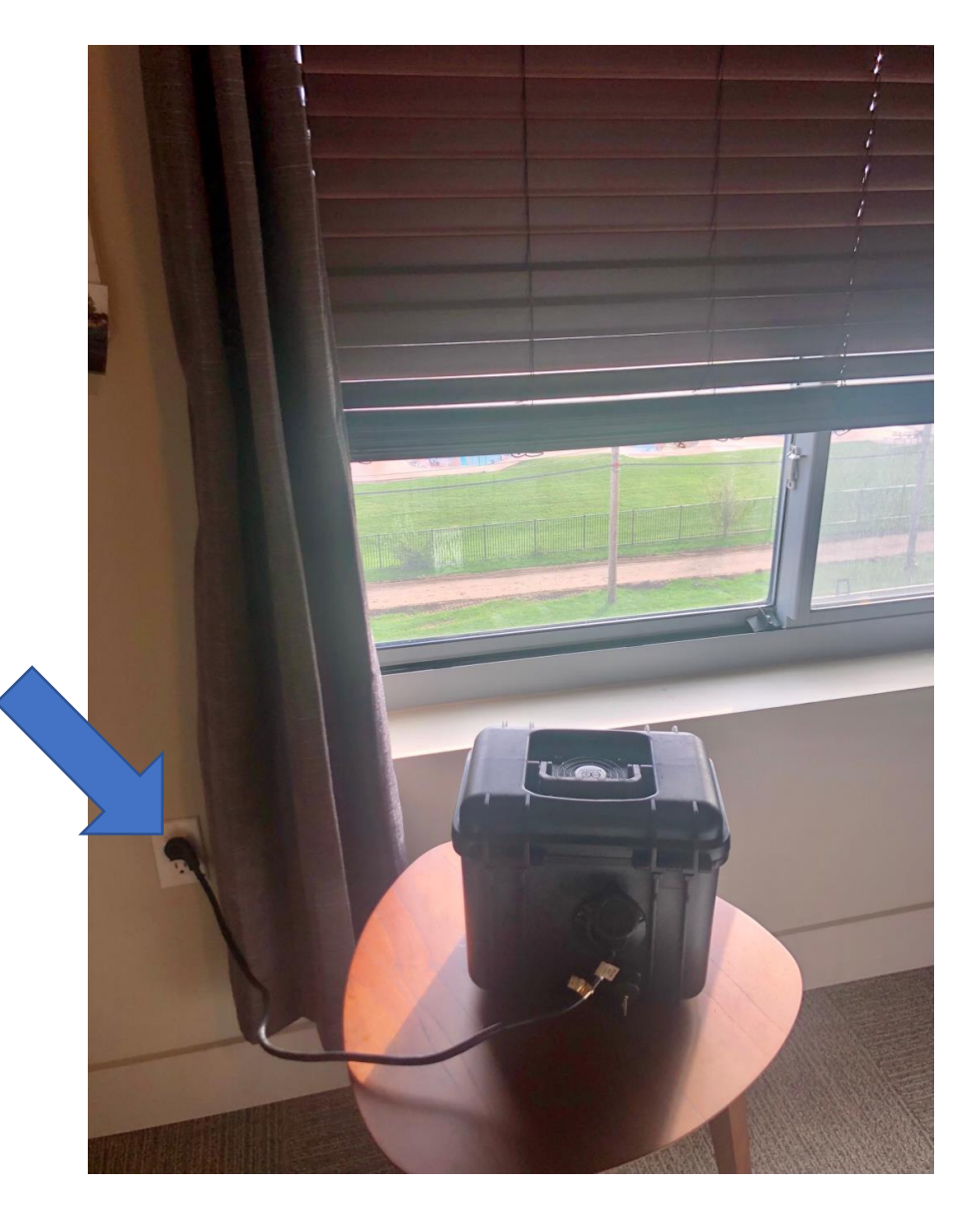

#### Charge the iPad to Ensure it Is Ready for Your Assessment!

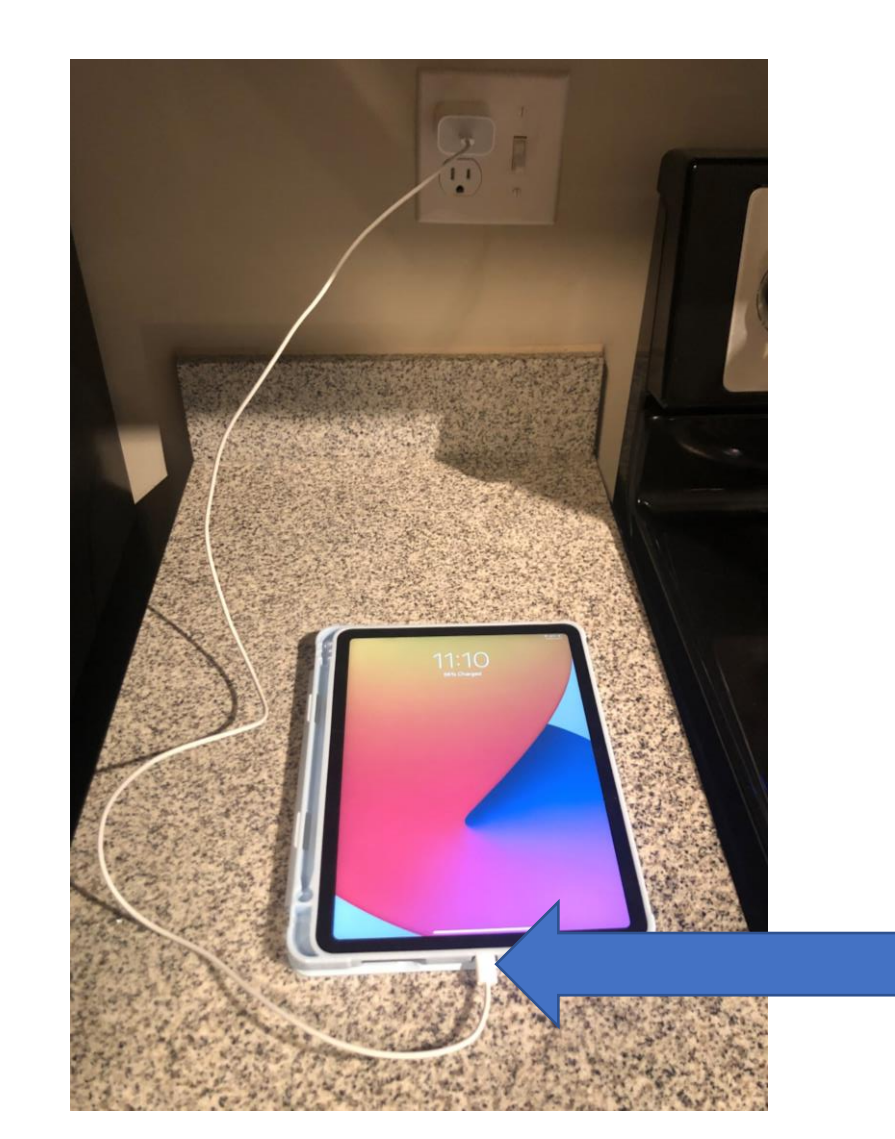

Use the iPad to complete study surveys if you have not already done so!

#### Have Your Child Wear LENA

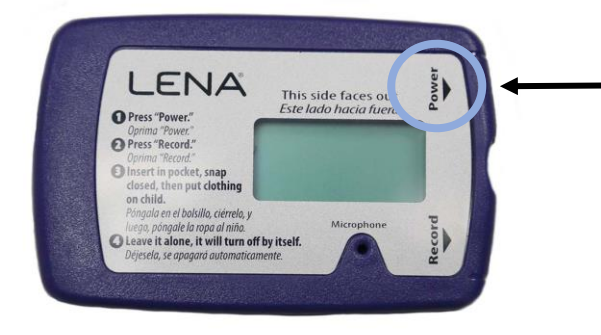

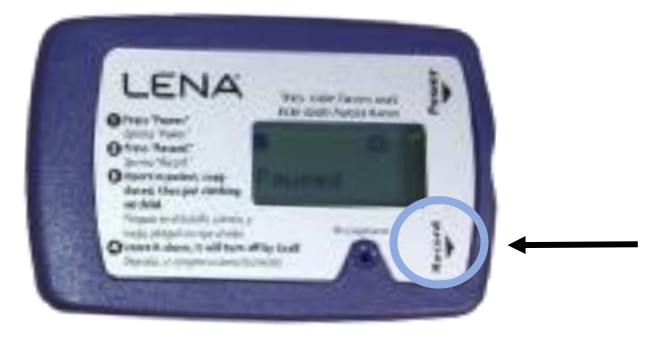

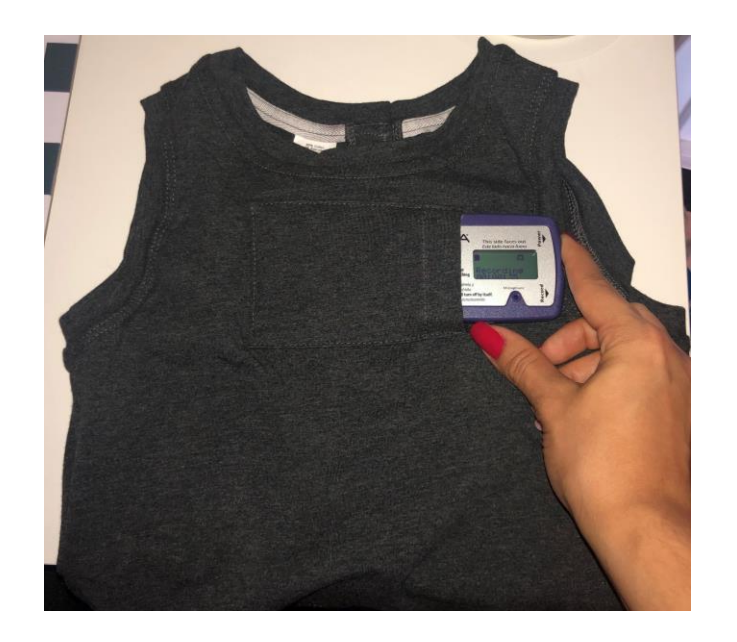

Hold the power button until the screen says 'Paused'

LENA Parent Video:

Hold the record button until the screen says 'Recording'

LENA helps us better understand your child's language environment!

ଚ

Place the recorder in the pocket of the vest with the screen facing out

# Questions???